# SISTEMA DE CONSTANCIA ÉTICA | MATRÍCULAS | REGISTRO

Diseñado para profesionales del sector público y privado que se matricularon en la Dirección General de Fiscalización Sanitaria del Sistema Provincial de Salud de Tucumán, para el pago online de las constancias mencionadas, a través de la página web del Ministerio de Salud.

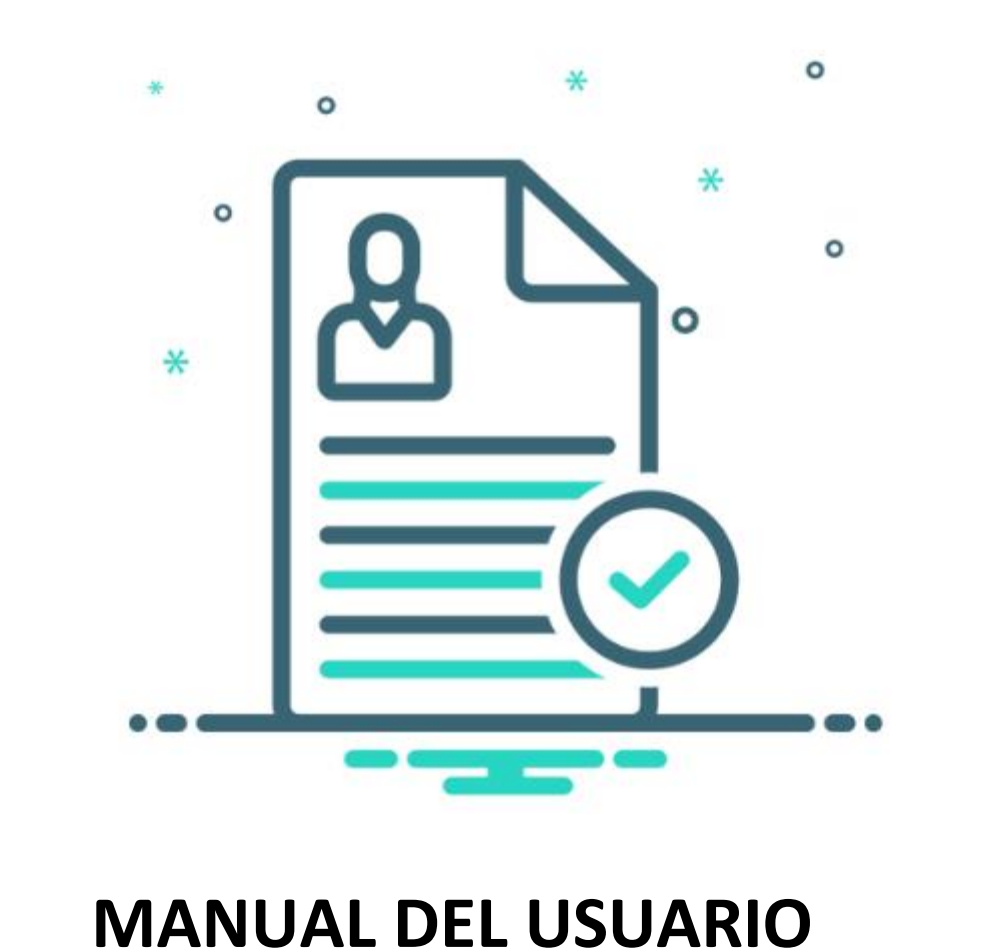

DIRECCIÓN DE COMUNICACIONES, INFORMATICA Y LOGÍSTICA JULIO 2024

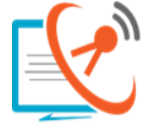

DIRECCIÓN DE COMUNICACIONES E INFORMATICA SI.PRO.SA Sistema Provincial de Salud

MINISTERIO DE SALUD PÚBLICA

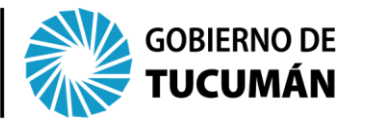

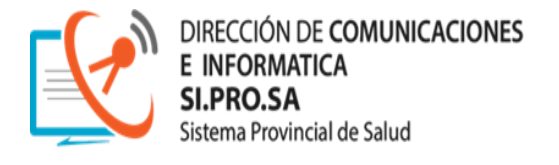

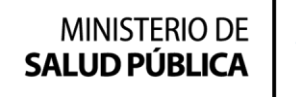

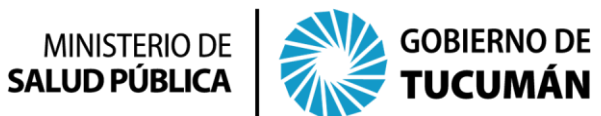

## CONTENIDO

| INTRODUCCIÓN                | 3  |
|-----------------------------|----|
| ACCESO                      | 4  |
| ¿QUIENES NO TENDRAN ACCESO? | 13 |
| AUTORIDADES                 | 15 |

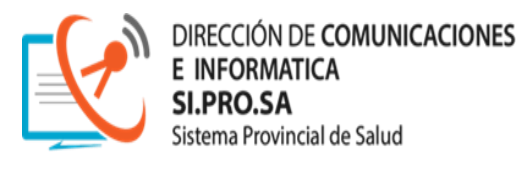

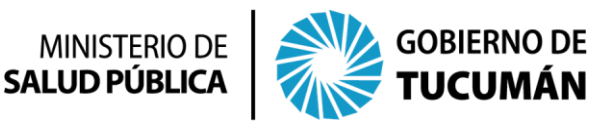

### INTRODUCCIÓN

Aquellos profesionales están matriculados en la Dirección General de Fiscalización Sanitaria del Sistema Provincial de Salud de Tucumán, tanto de la parte púbica como privada, son aquellos que podrán tener acceso al sistema de pago con modalidad online.

Es importante destacar que solo podrán hacer la gestión de pago, aquellos cuyos datos se encuentren debidamente registrados en la Dirección General de Fiscalización Sanitaria: **DOCUMENTO NACIONAL DE IDENTIDAD y CORREO ELECTRONICO;** a fin de interactuar con el sistema.

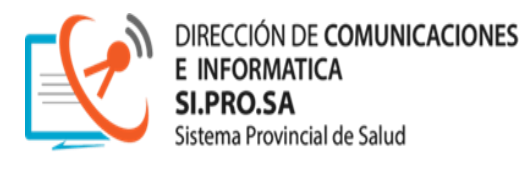

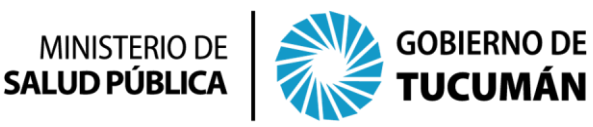

#### ACCESO

Los profesionales accederán desde la página web del Ministerio de Salud de la Provincia de Tucumán <u>https://msptucuman.gov.ar/</u>, al **Sistema Constancias Ética, Matrículas y Registro**, como se muestra a continuación:

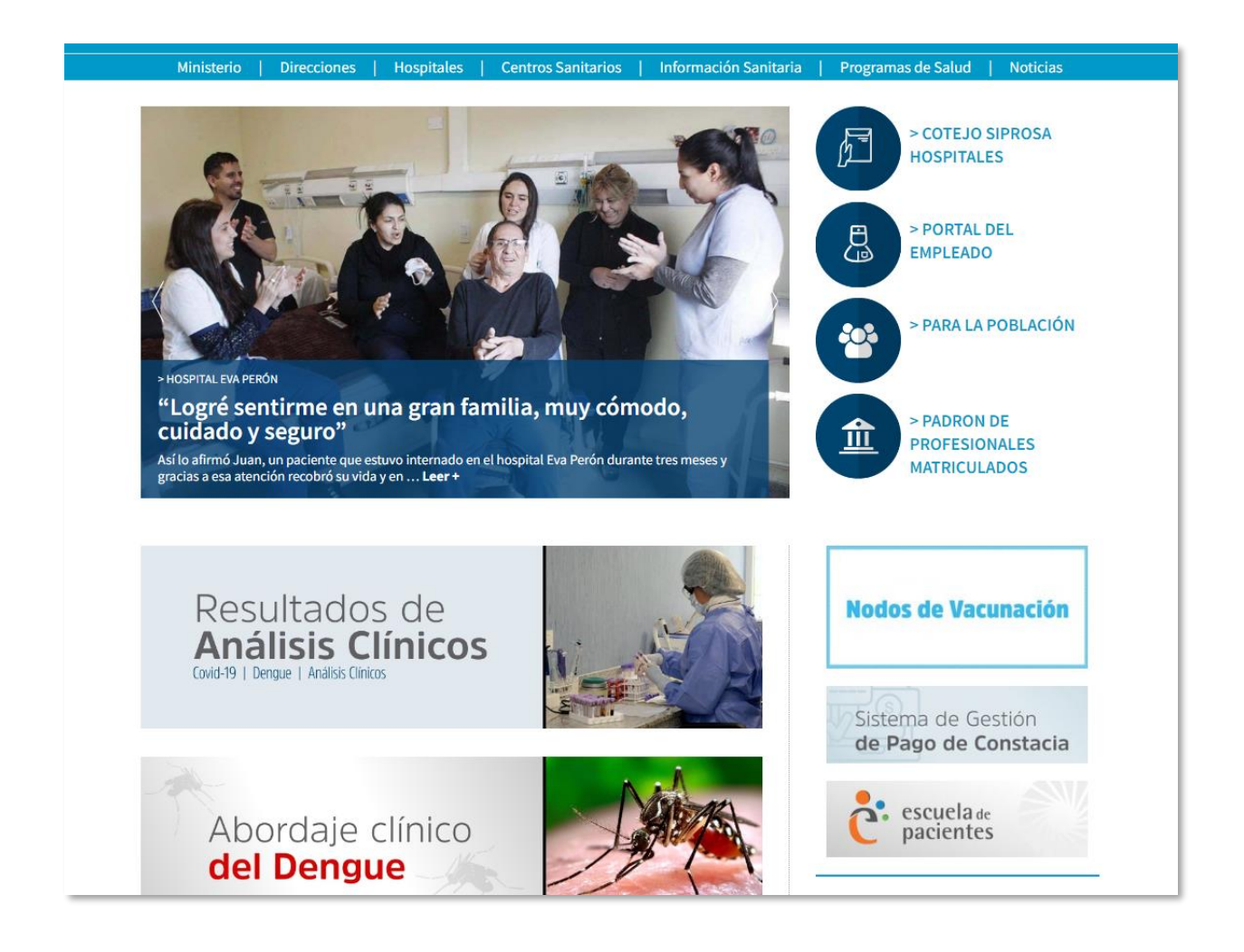

Botón de acceso directo, ubicado a la derecha de la pagina web, o
bien, podrá acceder al Sistema de Pago en la sección de la Dirección
General de Fiscalización Sanitaria, a través del menú:

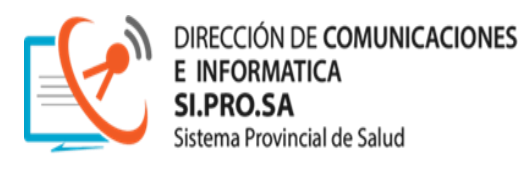

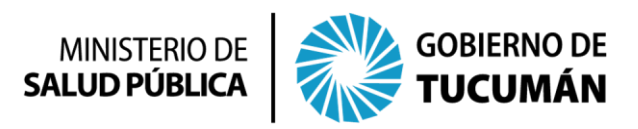

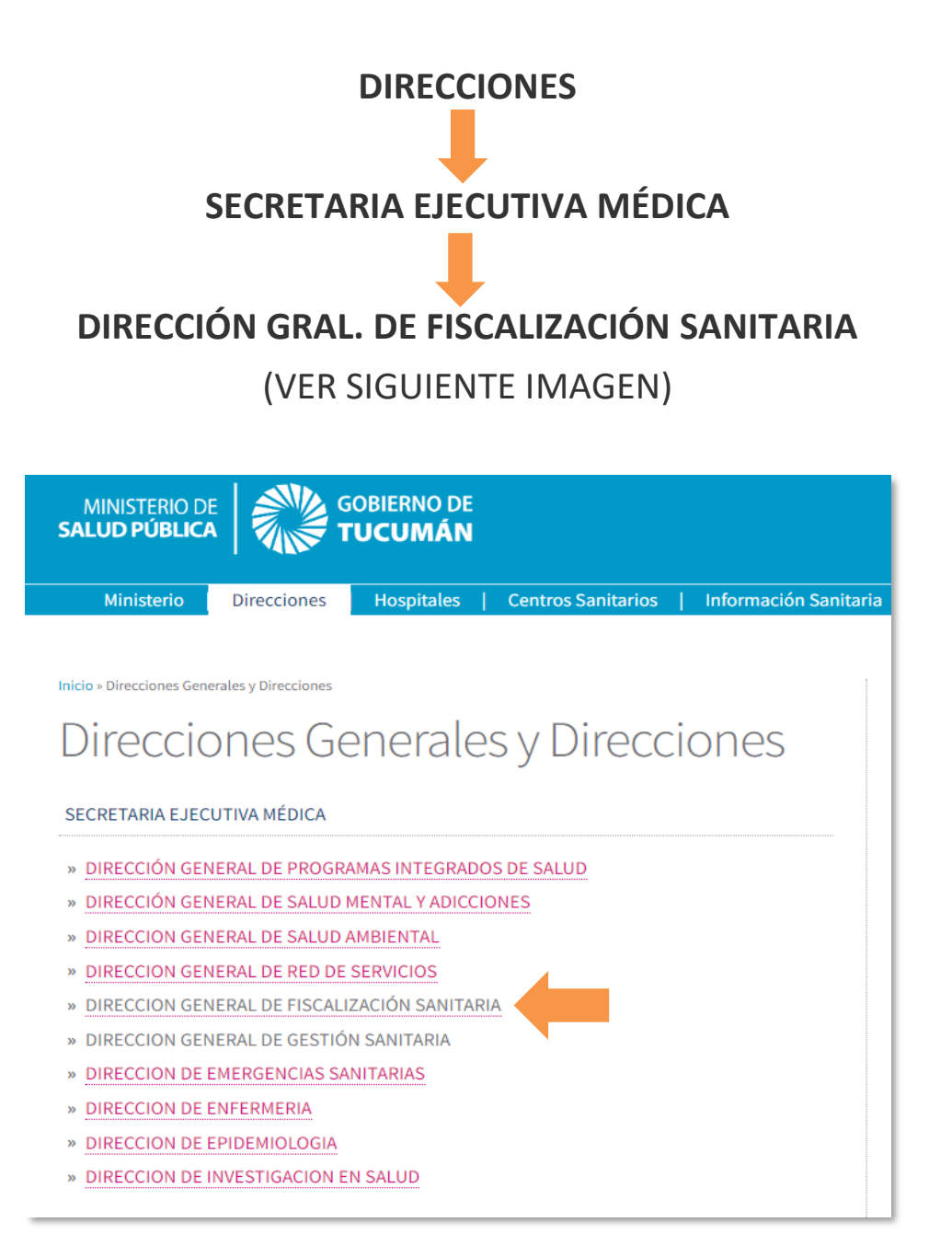

Una vez que el profesional accedió al **Sistema de Constancias Ética**, **Matrículas y Registro**, por cualquiera de los medios mencionados, tendrá la siguiente pantalla:

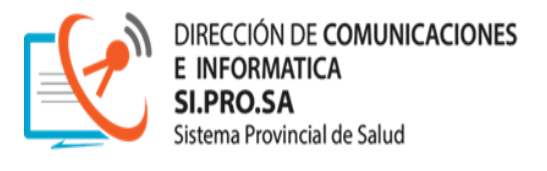

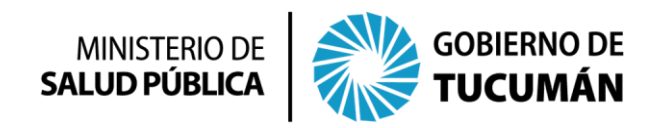

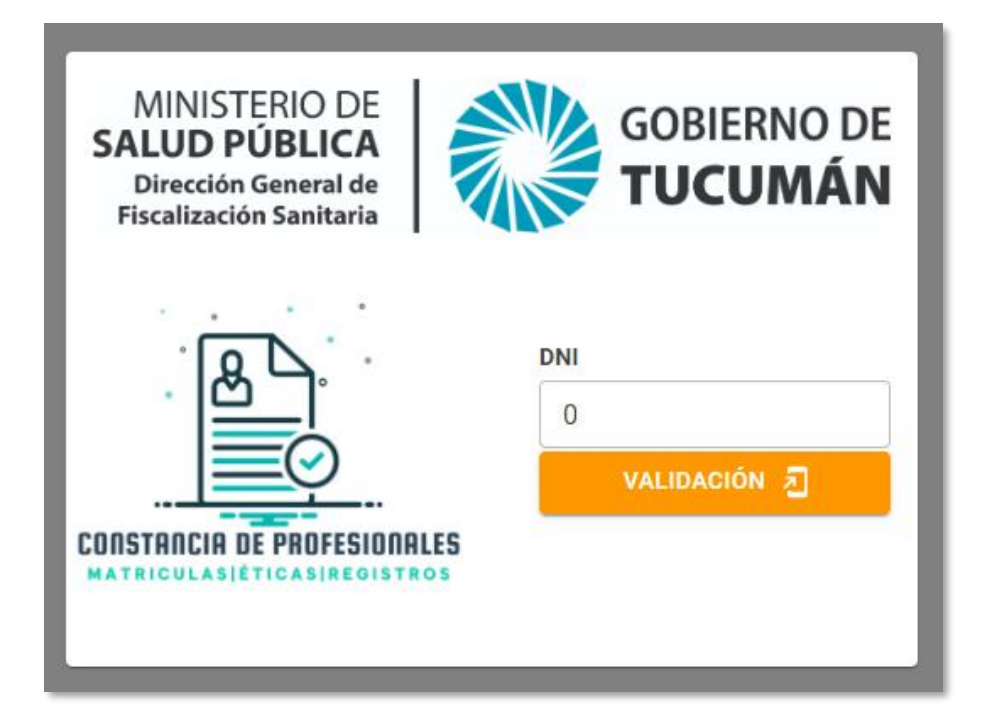

El usuario deberá **tipear en la celda "DNI"** el número del Documento Nacional de Identidad y luego presionar el **"BOTON VALIDACIÓN",** tal como se muestra a continuación:

| MINISTERIO DE<br>SALUD PÚBLICA<br>Dirección General de<br>Fiscalización Sanitaria | GOBIERNO DE<br>TUCUMÁN |
|-----------------------------------------------------------------------------------|------------------------|
|                                                                                   | DNI<br>4579459         |
| CONSTANCIA DE PROFESIONALES<br>MATRICULASIÉTICASIREGISTROS                        |                        |

La pantalla, cambiará y pedirá al usuario el CÓDIGO DE VALIDACIÓN

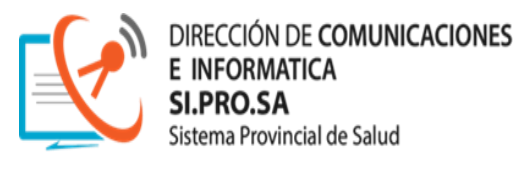

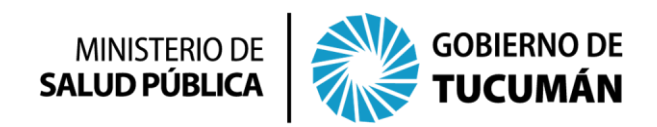

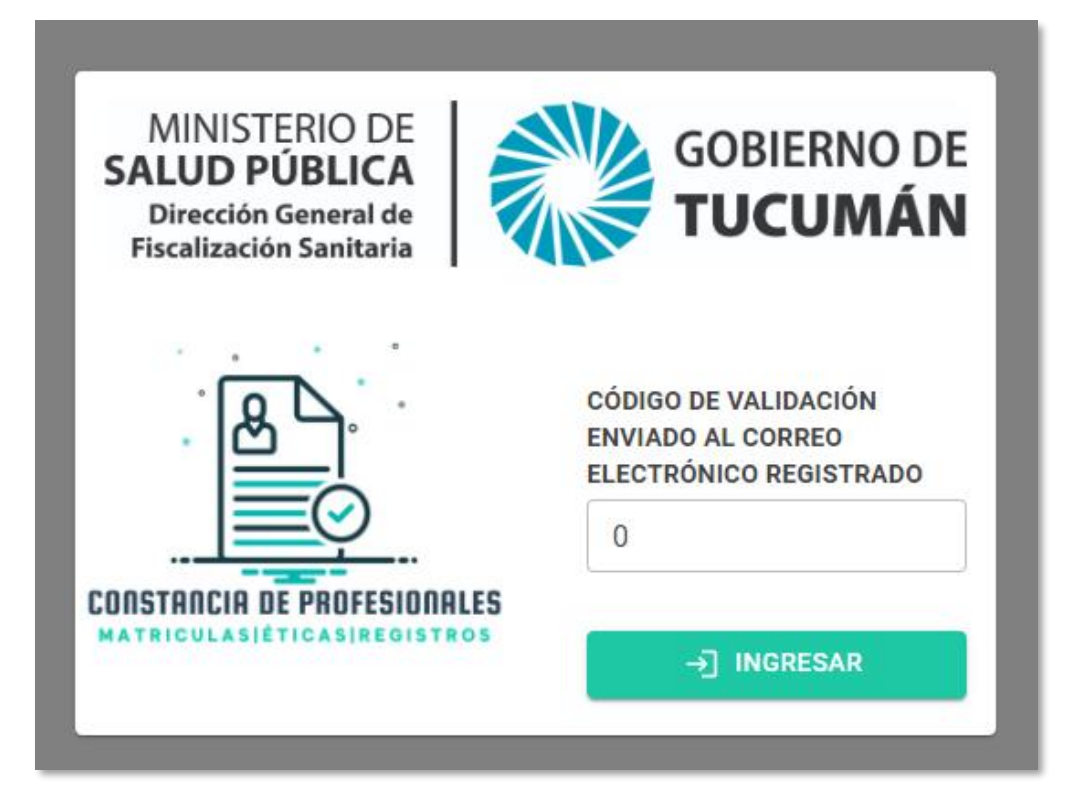

Automáticamente el usuario recibirá un "CÓDIGO DE VALIDACIÓN", al correo electrónico que se encuentra registrado en la Dirección General de Fiscalización Sanitaria:

| 1                          |                                                                                                    |  |  |  |
|----------------------------|----------------------------------------------------------------------------------------------------|--|--|--|
| De:                        | constanciamatricula.dgfs@msptucuman.gov.ar                                                                    |  |  |  |
| A:                         | usuarioprueba@msptucuman.gov.ar                                                                               |  |  |  |
| Fecha:                     | 8 de julio de 2024 14:14:43 -0300                                                                             |  |  |  |
| Sujeto:                    | Código de acceso - Dirección General de Fiscalización Sanitaria - 08/07/2024 14:14:42                         |  |  |  |
|                            |                                                                                                    |  |  |  |
| Dirección (<br>Lavalle 532 | General de Fiscalización Sanitaria<br>2 - SM de Tucumán<br>arras de 07 Hz a 15 hz                             |  |  |  |
| https://ms                 | ernes de 07 Hs a 15 hs<br>ptucuman.gov.ar/direcciones-generales/direccion-general-de-fiscalizacion-sanitaria/ |  |  |  |
|                            |                                                                                                    |  |  |  |

Este "CÓDIGO DE VALIDACIÓN" debe ser tipeado en la celda y luego el usuario debe presionar el "BOTON INGRESAR"

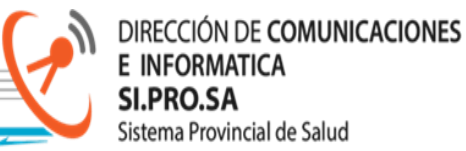

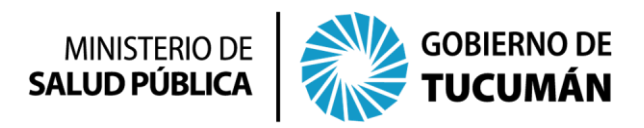

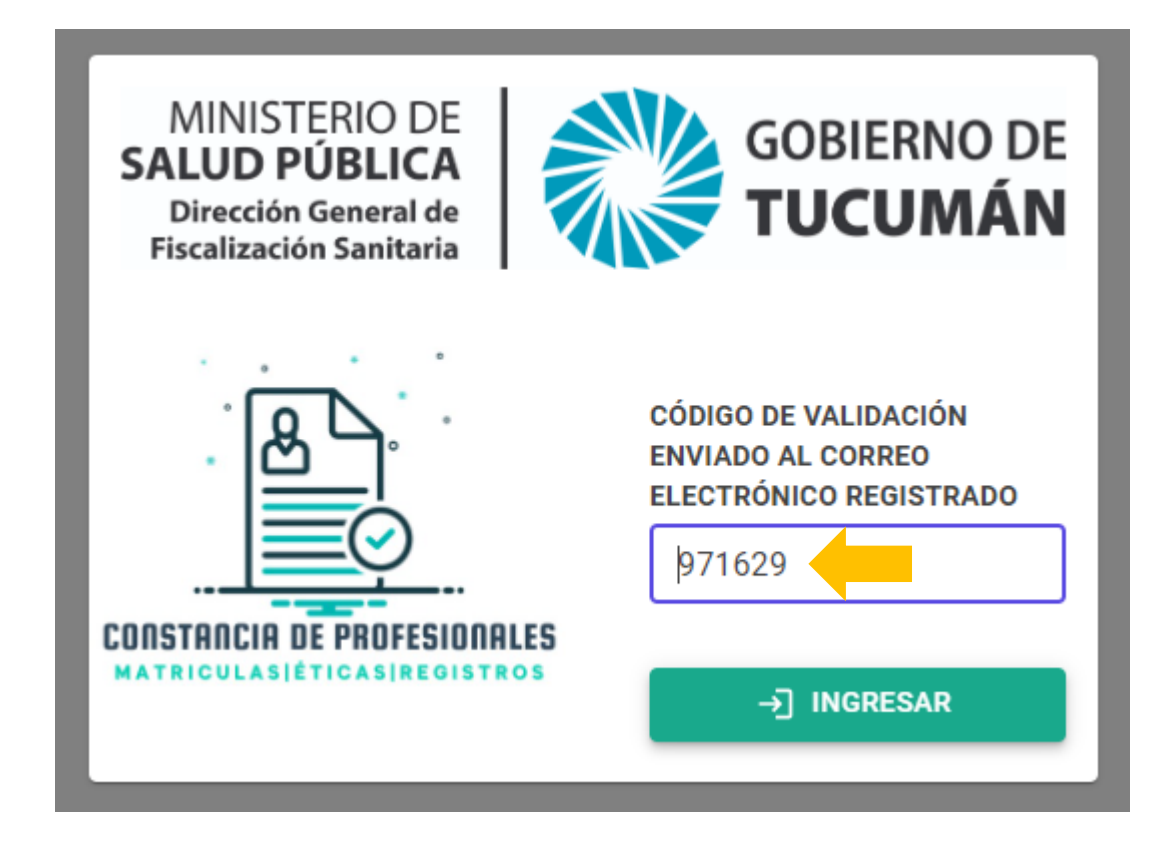

Cuando el usuario ingresa al **Sistema de Constancias Ética, Matrículas y Registro,** tendrá la siguiente ventana:

| MINISTERIO DE<br>SALUD PÚBLICA | GOBIERNO DE SISTEMA DE CONS             | STANCIA: ÉTICA - MATRICUL | A - REGIS          | STRO                 |                  |                 |
|--------------------------------|-----------------------------------------|---------------------------|--------------------|----------------------|------------------|-----------------|
| dni<br>4579459                 |                                         | APELLIDO                  |                    |                      |                  |                 |
| TÍTULO/S<br>Auxiliar de enferr | mería 🔹                                 | MATRÍCULA                 | CONSTAN<br>Elija u | CIA DE<br>In tipo    | ×                |                 |
|                                | IDENTIFICACIÓN                          |                           | Q                  | Buscar<br>RECIBO NRO | FECHA DE EMISIÓN | TIPO CONSTANCIA |
|                                | 058a6be1-2218-40eb-88b0-fc152a781579    |                           |                    | RC00000064           | 08/07/2024       | C_REG           |
|                                | 417b4ce3-2dd3-4f0c-84ee-0631046533ee    |                           |                    | RC0000063            | 07/05/2024       | C_MAT           |
|                                | tarifa7b0cb-ffcd-46c3-8a1b-eca2bd56db09 |                           |                    | RC0000062            | 07/04/2024       | C_REG           |
|                                | d2f4ab2e-64f6-4ddf-b3f3-59854dfcf50a    |                           |                    | RC0000061            | 07/04/2024       | C_REG           |
|                                | f4e5dfe6-fd34-44df-8c58-1ce98d9a3e8a    |                           |                    | RC0000056            | 07/04/2024       | C_ETICAMAT      |
|                                | 56b4767a-9599-4758-ba1e-34cda2cfe70d    |                           |                    | RC00000055           | 03/07/2024       | C_REG           |

El usuario podrá visualizar toda su información: DNI, APELLIDO Y NOMBRES, TITULO/S, MATRICULAS y las CONSTANCIAS disponibles para pago online (de acuerdo a su título), además de su HISTORIAL DE PAGOS tal como se muestra a continuación:

8

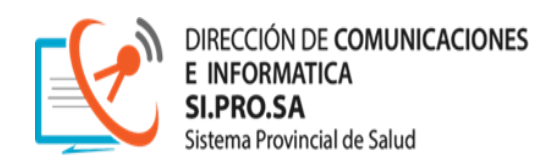

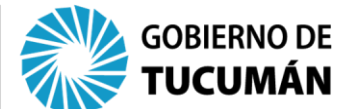

| MINISTERIO DE<br>SALUD PÚBLICA | GOBIERNO DE SISTEMA DE CONS                                                  | STANCIA: ÉTICA - MA | TRICULA - F | REGIS                      | TRO                    |            |
|--------------------------------|------------------------------------------------------------------------------|---------------------|-------------|----------------------------|------------------------|------------|
| <b>DNI</b><br>4579459          |                                                                              | APELLIDO            |             |                            |                        |            |
| TÍTULO/S<br>Auxiliar de enfern | nería 💌                                                                      | MATRÍCULA           |             | <b>DNSTANO</b><br>Elija ur | n tipo                 | *          |
|                                | IDENTIFICACIÓN                                                               |                     |             | Elija u<br>REGIST          | n tipo<br>RO           | AISIÓN     |
|                                | 058a6be1-2218-40eb-88b0-fc152a781579<br>417b4ce3-2dd3-4f0c-84ee-0631046533ee |                     | L           | ÉTICA F                    | REGISTRO<br>RC00000063 | 07/05/2024 |

El **"BOTON DE IMPRIMIR"** estará disponible por el termino de 24 horas, permitiendo al usuario realizar la impresión de la CONSTANCIA en ese lapso de tiempo

Una vez que el usuario selecciono el **tipo de CONSTANCIA** que desea pagar en forma online, su pantalla tendrá la siguiente información:

| MINISTERIO DE GOBIERNO DE SALUD PÚBLICA | SISTEMA DE CONSTAN | ICIA: ÉTICA - N | IATRICULA - REGISTRO      |   |                                  |
|-----------------------------------------|--------------------|-----------------|---------------------------|---|----------------------------------|
| DNI<br>4579459                          | APEL               | līdo            |                           |   |                                  |
| TITULO/S                                | TAM                | RÍCULA          | CONSTANCIA DE<br>REGISTRO | • | El Monto a Pagar es: \$ 3.000,00 |
| Pagar REGISTRO                          |                    |                 |                           |   |                                  |

**EJEMPLIFICAMOS:** En este caso, un profesional que desea realizar el pago online de una CONSTANCIA DE REGISTRO, cuya profesión es AUXILIAR DE ENFERMERÍA.

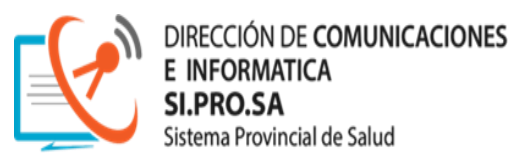

MINISTERIO DE SALUD PÚBLICA

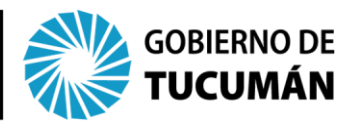

Una vez que el usuario seleccionó la CONSTANCIA, debe presionar el "BOTON PAGAR REGISTRO", para continuar con el trámite de pago. Inmediatamente, el Sistema de Constancia de Ética, Matrículas y Registro, direccionará al usuario al entorno de MACRO CLICK PAGO

| 07:03 Minutos p                                                  | ara finalizar la transacción                                                                                                    |             |
|------------------------------------------------------------------|----------------------------------------------------------------------------------------------------|-------------|
| Medio de pago                                                    | RESUMEN DE PAGO                                                                                                    |             |
| -Seleccione- ~                                                   | REGISTRO                                                                                                    | 3.000,00    |
| Tal como está impreso en la tarieta.                             | Total a pagar:                                                                                                    | \$ 3.000,00 |
| Número de tarjeta                                                | <ul> <li>Acepto los <u>términos y condiciones y política de privacidad</u></li> <li>Acepto guardar mis datos (opcional).</li> </ul> |             |
| Número de tarjeta, se recomienda un dígito a la vez. Vencimiento | Pagar                                                                                                    |             |
| Mes         Año         Cód. Seguridad            •          •   | Cancelar                                                                                                    |             |
| Email                                                            |                                                                                                    |             |
| Tipo Nº Documento                                                |                                                                                                    |             |

Luego que el usuario haya completado toda la información solicitada en esta pantalla, debe TILDAR "ACEPTO LOS TERMINOS Y CONDICIONES Y POLITICAS DE PRIVACIDAD" y luego presionar el "BOTON PAGAR"

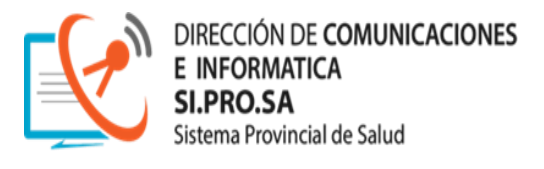

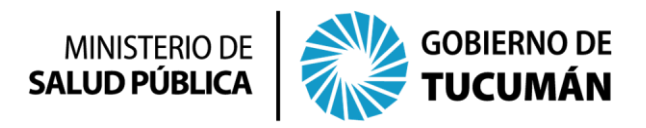

| <b>2</b>                                                                                                    | Macro<br>Click de Pago                                                                                      |          |
|----------------------------------------------------------------------------------------------------|----------------------------------------------------------------------------------------------------|----------|
| 04:42                                                                                                    | linutos para finalizar la transacción                                                                       |          |
| Medio de pago                                                                                                    | RESUMEN DE PAGO                                                                                             |          |
| Tarjeta Crédito                                                                                                    | REGISTRO                                                                                                    | 3.000,00 |
|                                                                                                    | Total a pagar. \$                                                                                           | 3.000,00 |
| I al como esta impreso en la tarjeta.<br>Número de tarjeta                                                                | Acepto los <u>términos y condiciones y política de privacidad</u> .<br>Acepto guardar mis datos (opcional). |          |
| numero de tarjeta, se recomienda un oligito a la vez.<br>Cuotas                                                           | Pagar                                                                                                    |          |
| 1 CFT 0,00%           Vencimiento           Mes         Año         Cód. Seguridad           08         2030         **** | Cancelar                                                                                                    |          |
| Email<br>usuarioprueba@msptucuman.gov.ar                                                                                  |                                                                                                    |          |
| DNI V Documento                                                                                                    |                                                                                                    |          |
| © 2024                                                                                                    | odos los derechos reservados                                                                                |          |

Luego el usuario tendrá la siguiente ventana de "CONFIRMAR PAGO"

| Click de Page                                                        | ,                                                 |
|----------------------------------------------------------------------|---------------------------------------------------|
| 04:22 Minutos para finalizar la transacci                            | ón                                                |
| CONFIRMACIÓN DE PAGO                                                 |                                                   |
| Importe Bruto<br>CFT 0.00%<br>1 cuotas x \$3000.00<br>Total a pagar: | \$ 3000,00<br>\$ 0,00<br>\$ 3000,00<br>\$ 3000,00 |
| Confirmar Pago                                                       |                                                   |
| Volver                                                               |                                                   |
| © 2024 Todos los derechos reservados                                 |                                                   |

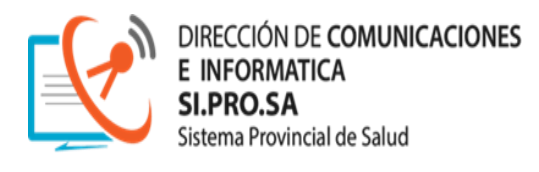

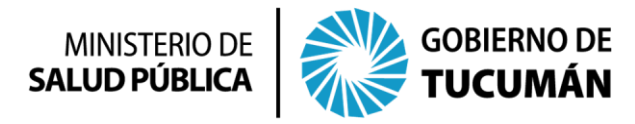

| Com<br>SIPROS                 | iprobante<br>A Fiscaliza | e de pago<br>cion Sanitaria |
|-------------------------------|--------------------------|-----------------------------|
| Importe                       |                          | \$ 3000,00                  |
| CFT 0%                        |                          | \$0                         |
| TOTAL                         |                          | \$ 3000,00                  |
| Fecha<br>08/07/2024           | Hora<br>15:01:24         | Nro. Trans.<br>153893       |
| Medio de pago<br>Visa Crédito | Cuotas<br>1              | DNI<br>4579459              |
| Nro. de referen<br>RC0000065  | cia                      |                             |
| Conceptos<br>REGISTRO         |                          | \$ 3.000,00                 |
| CON                           | IPROBANTE DE P           | AGO VÁLIDO.                 |

Luego de **"CONFIRMAR EL** PAGO", el usuario tendrá disponible el COMPROBANTE DE PAGO del BANCO MACRO. (Ver imagen).

En esta pantalla, el usuario podrá: VOLVER AL SITIO (Sistema de Gestión de Pago de Constancias Ética, Matrículas y Registro), DESCARGAR (el comprobante) o bien IMPRIMIR el comprobante.

En el correo electrónico, el usuario recibirá una notificación del banco **"MACRO CLICK PAGO",** en el cual se detalla la gestión realizada.

| Der MacroClickPago (info@macroclickpago.com.ar)<br>A: usuarioprueba@msptucuman.gov.ar<br>Fecha: Lunes, 8 de julio de 2024 15:01:24 - 0300<br>Supteio: Realizaste un pago |                                                            |
|----------------------------------------------------------------------------------------------------|------------------------------------------------------------|
|                                                                                                    | Macro Click de Pago te informa la acreditación de tu pago. |
|                                                                                                    |                                                            |
|                                                                                                    | Comprobante de pago                                        |
|                                                                                                    | SIPROSA Fiscalización Sanitaria                            |
|                                                                                                    | Importación Bruto                                          |
|                                                                                                    | \$ 3000,00                                                 |
|                                                                                                    | CFT: 0%                                                    |
|                                                                                                    | \$0                                                        |
|                                                                                                    | Importación Neta                                           |
|                                                                                                    | \$ 3000,00                                                 |
|                                                                                                    | Fecha Hora Nro. Trans                                      |
|                                                                                                    | 08/07/2024 15:01:24 153893                                 |
|                                                                                                    | Medio de pago Cuotas DNI                                   |
|                                                                                                    | visa Credito 1 4579459                                     |
|                                                                                                    | Nro. de referencia<br>RC0000065                            |
|                                                                                                    | Cancarbas                                                  |
|                                                                                                    | REGISTRO \$3000,00                                         |
|                                                                                                    |                                                            |
|                                                                                                    | COMPROBANTE DE PAGO VÁLIDO.                                |
|                                                                                                    | CONSÉRVELO.                                                |

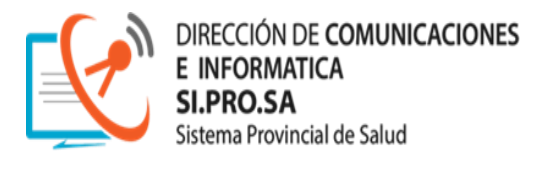

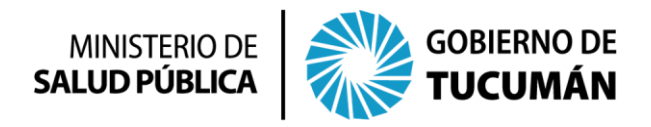

En pocos segundos, en este ejemplo, el usuario obtendrá un reporte de la **CONSTANCIA DE REGISTRO** que abono recientemente:

| MINISTERIO DE<br>SALUD PÚBLICA<br>Dirección General de<br>Fiscalización Sanitaria            |
|----------------------------------------------------------------------------------------------|
| CONSTANCIA DE REGISTRO                                                                       |
| San Miguel de Tucumán, 8 de julio de 2024                                                    |
| La División de Registros y Matriculas de la Dirección General de Fiscalización Sanitaria del |
| Sistema Provincial de Salud de la Provincia de Tucumán, hace constar que el señor/a:         |
|                                                                                              |
| Inscripto como:                                                                              |
| Registros de Actas de esta repartición, en el libro N° 📒 folio                               |
| Registro Profesional N° con fecha                                                            |
| En el dia de la fecha, a pedido del interesado/a y al solo efecto de ser presentado ante las |
| autoridades que la requieran se expide la presente                                           |
| Recibo Nro.: RC00000064                                                                      |
|                                                                                              |
| El ente receptor, autentica la legalidad de la presente Constancia.<br>Valido por 30 dias    |
|                                                                                              |
| "2024 Año de Conmemoración del Fallecimiento del General Dn Bernabé Aráoz"                   |

Allí el usuario podrá visualizar: **DATOS** (los cuales son los registros de cada profesional), **NÚMERO DE RECIBO y QR** (tiene como finalidad de verificar que la constancia no haya sido adulterada).

La **CONSTANCIA** esta lista para ser presentada ante autoridades que corresponda.

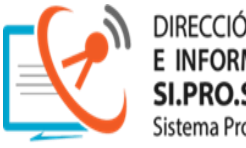

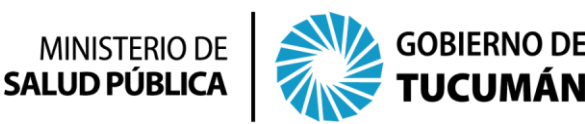

#### ¿QUIENES NO PUEDEN ACCEDER?

 Los profesionales que no pueden acceder son aquellos cuyo DNI no se encuentren REGISTRADOS en la Dirección General de Fiscalización Sanitaria.

Al tipear el DNI y luego VALIDAR, tendrá el siguiente AVISO IMPORTANTE: "EL DNI NO SE ENCUENTRA EN NUESTROS REGISTROS"

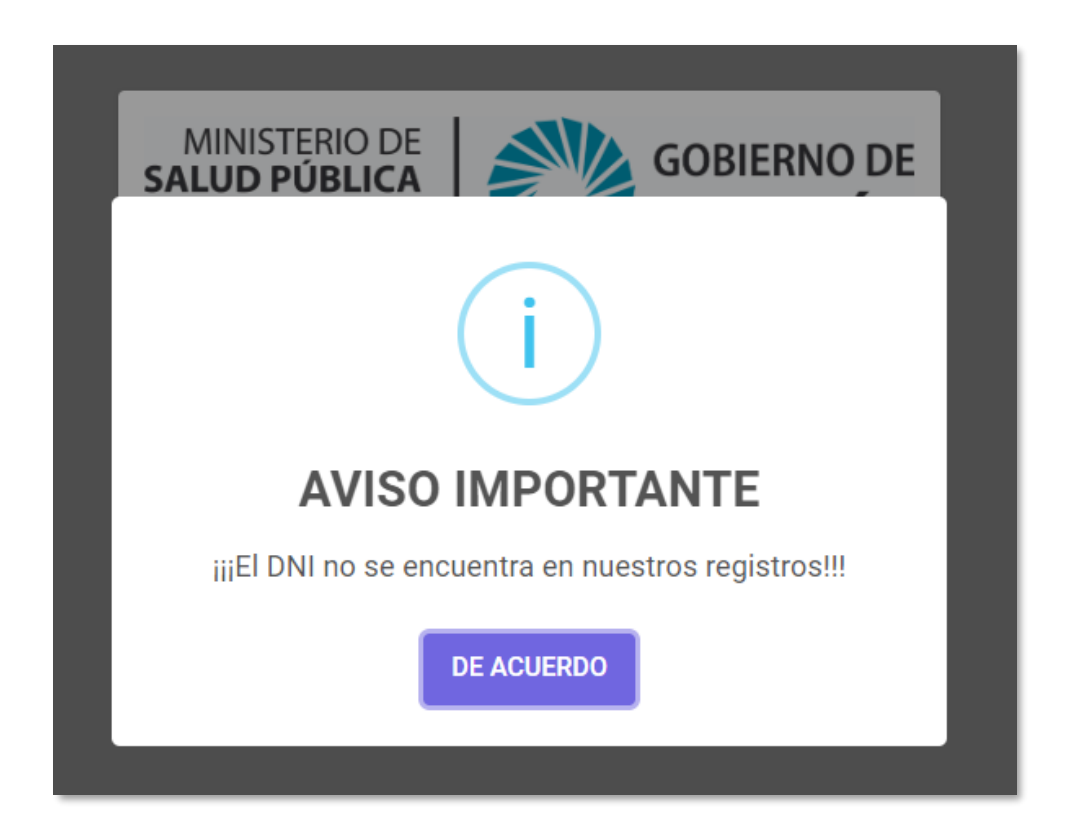

 Los profesionales que no pueden acceder son aquellos cuyo CORREO ELECTRONICO no se encuentre REGISTRADO en la Dirección General de Fiscalización Sanitaria.

Al momento de presionar el **"BOTON VALIDACIÓN",** tendrá el siguiente mensaje de **"AVISO IMPORTANTE"**:

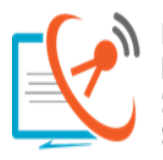

DIRECCIÓN DE COMUNICACIONES E INFORMATICA SI.PRO.SA Sistema Provincial de Salud

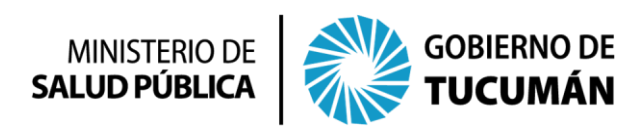

| <b>AVISO IMPORTANTE</b><br>Su dirección de correo electrónico no se encuentra<br>registrada.<br>Acercarse a la Dirección Gral de Fiscalización Sanitaria<br>para su registro.<br>Lavalle 532 - SM de Tucumán<br>Lunes a Viernes de 07 Hs a 15 hs | i                                                                                                    |  |
|----------------------------------------------------------------------------------------------------|----------------------------------------------------------------------------------------------------|--|
| Su dirección de correo electrónico no se encuentra<br>registrada.<br>Acercarse a la Dirección Gral de Fiscalización Sanitaria<br>para su registro.<br>Lavalle 532 - SM de Tucumán<br>Lunes a Viernes de 07 Hs a 15 hs                            | AVISO IMPORTANTE                                                                                                    |  |
| DE ACUERDO                                                                                                    | Su dirección de correo electrónico no se encuentra<br>registrada.<br>Acercarse a la Dirección Gral de Fiscalización Sanitaria<br>para su registro.<br>Lavalle 532 - SM de Tucumán<br>Lunes a Viernes de 07 Hs a 15 hs<br>DE ACUERDO |  |

Este mensaje proporciona al usuario la información correspondiente para dirigirse a la Dirección General de Gestión Sanitaria para el REGISTRO de su **CUENTA DE CORREO ELECTRONICO**.

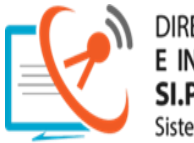

DIRECCIÓN DE COMUNICACIONES E INFORMATICA SI.PRO.SA Sistema Provincial de Salud

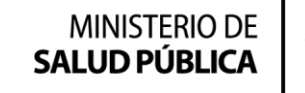

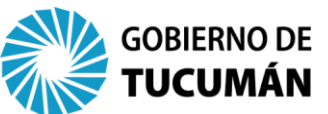

AUTORIDADES

MINISTERIO DE SALUD PUBLICA DE LA PROVINCIA DE TUCUMÁN Dr. Luis Medina Ruiz Ministro

SISTEMA PROVINCIAL DE SALUD DE LA PROVINCIA DE TUCUMÁN Dr. Daniel Amado Secretario Ejecutivo Médico

> Lic. Fabio Andina Secretario Ejecutivo Administrativo Contable

> > Dra. Natalia Huergo Secretaria General Administrativa

DIRECCIÓN GENERAL DE FISCALIZACIÓN SANITARIA Dra. Verónica Coccioli Directora

DIRECCIÓN DE COMUNICACIONES E INFORMÁTICA y LOGÍSTICA Ing. Beatriz Gauna Directora

#### DEPARTAMENTO DE INFORMÁTICA

Ing. Christian Silva Teseira Jefe de Departamento de Informática

EQUIPO DE DESARROLLO, ANÁLISIS Y SOPORTE TÉCNICO DEL SISTEMA DE CONSTANCIAS

Lic. Matías Cattaneo Lic. Jesús Monteros Ing. Oscar Tartalo Lic. Elizabeth Méndez